# **TEBF0818 CPLD Firmware**

## Table of contents

- Table of contents
- CPLD Access
  Available CPL
- Available CPLD Firmware
  Download
- General instructions
  - CPLD Firmware Update General Requirements
  - CPLD Firmware Update General Procedure

## **CPLD** Access

- 1. Connect MiniUSB cable to J28 XMOD (XMOD2 label)
- 2. Set TEBF0808 DIP Switch S4-3 in ON position
- 3. Power ON the board (ATX Power or external 12V)
- 4. Run "Lattice Diamond Programmer"
- 5. Select "Create new project from JTAG chain" and press "OK"
- 6. Select Port: FTUSB-1
- After scan 2 MachXO2 devices should be detected in chain
- 7. Select "LCMXO2-1200HC" as "Device" for both columns.
- 8. In first column click to "File Name" and then to "...". Select "SCM\_\*.jed" file (Master CPLD File).
- 9. In second column click to "File Name" and then to "...". Select "SCS\_\*.jed" file (SlaveCPLD File).
- 10. Run "Design"->"Program" from main menu
- 11. Wait operations to complete

## Available CPLD Firmware

- TEBF0818 CPLD- Firmware description with different Variants for PCB REV01 and newer
  - Default delivered Firmware (SCM\_07A\_default.jed/SCS\_07A\_default.jed)
  - Power Down Disabled (SCM\_07B\_powerdown\_disabled.jed/SCS\_07B\_powerdown\_disabled.jed) -can be used to power on with main power supply, if Jumper is add to J10-6 and J10-8 instead of Enclosure Button
  - MicroSD Boot Disabled (SCM\_07C\_msdboot\_disabled.jed/SCS\_07C\_msdboot\_disabled.jed) -for designs where microSD should not change the boot mode.
  - ° It's recommended to update always both CPLDs together

#### Download

TEBF0818/<PCB Revision>/Firmware/
 Ouse files from the subfolders of your PCB revision

## General instructions

### **CPLD Firmware Update - General Requirements**

- Lattice Diamond or Lattice Diamond Programmer is available for free on http://www.latticesemi.com/
  - Lattice compatible JTAG Programmer, for example:
    - Trenz TE0790 or Carrier with FTDI for JTAG
    - $^{\circ}~$  Most JTAG programmer, which used FTDI Chip to translate USB to JTAG
      - Digilent FTDI based programmer are not compatible with Lattice.

- JTAG must be connected to CPLD JTAG
- JTAG Enable Pin of CPLD must be selectable and set to VDD
- Correct CPLD Firmware (JED-File) from Trenz Electronic Download

### **CPLD Firmware Update - General Procedure**

#### Important:

- Connect only one JTAG device to host PC.
- Close all other JTAG programs, like Xilinx tools (on WinOS check hw\_server.exe is terminated).

#### Procedure:

- 1. Enable CPLD JTAG access (See JTAG section on CPLD Firmware description)
- 2. Connect JTAG
- 3. Power on System
- 4. Open Lattice Diamond Programmer
- 5. Detect Cable and click "Ok"

| -or some | devices | second | Port | must | be | selected: |  |
|----------|---------|--------|------|------|----|-----------|--|
|          |         |        |      |      |    |           |  |

|                 | Diamond Prog                        | rammer - Gettin | g Started | ? ×    |  |  |  |  |  |  |
|-----------------|-------------------------------------|-----------------|-----------|--------|--|--|--|--|--|--|
| Select an Actio | Select an Action                    |                 |           |        |  |  |  |  |  |  |
| Cable: HW-      | USBN-2B (FTDI) 🔻 Po                 | ort: FTUSB-0    | ▼ Detect  | Cable  |  |  |  |  |  |  |
| 🔘 Create a n    | ew blank project                    |                 |           |        |  |  |  |  |  |  |
| Open an e       | Open an existing programmer project |                 |           |        |  |  |  |  |  |  |
| S:/tmp/te08     | 841_cpld.xcf                        |                 |           | ¥      |  |  |  |  |  |  |
|                 |                                     |                 | ОК        | Cancel |  |  |  |  |  |  |

- Select Device (See CPLD Firmware overview description). In the most cases select the correct detected device one time (it's yellow at first on the menue)
- Select correct Firmware from Download Area (JED File)
- 8. Program CPLD: 🐖
- 9. Disable CPLD JTAG access (See JTAG section on CPLD Firmware description)
- 10. Restart System

More Information are available on the CPLD Firmware description and on the readme.txt included into the download zip.